Para consulta do alvará:

## 1) Acessar o site do TJMT (www.tjmt.jus.br)

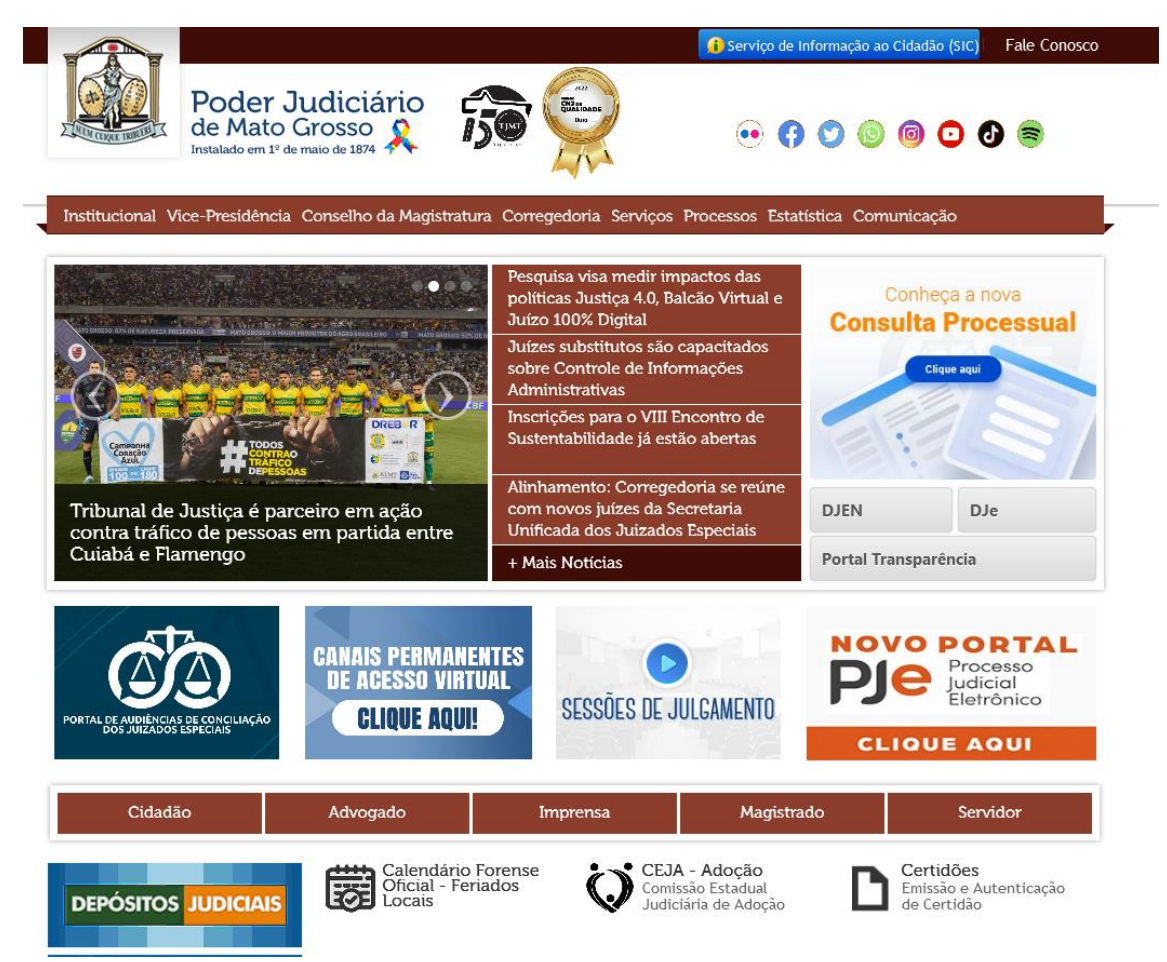

2) Na primeira tela, acessar o ícone "Depósitos Judiciais":

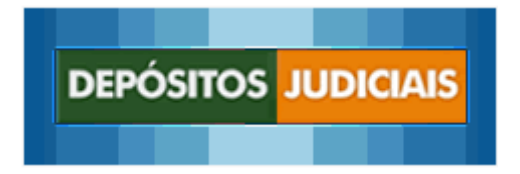

3) Uma nova aba será aberta com o Siscondj:

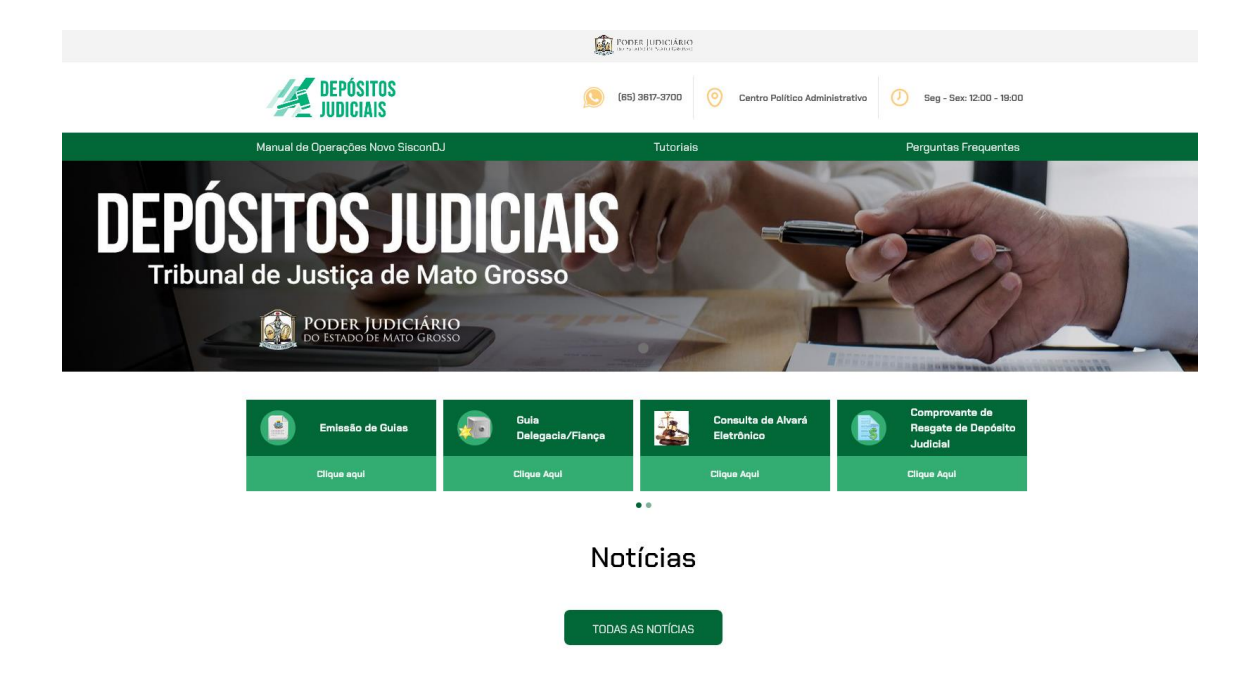

4) Clicar na opção "Consulta de Alvará Eletrônico"

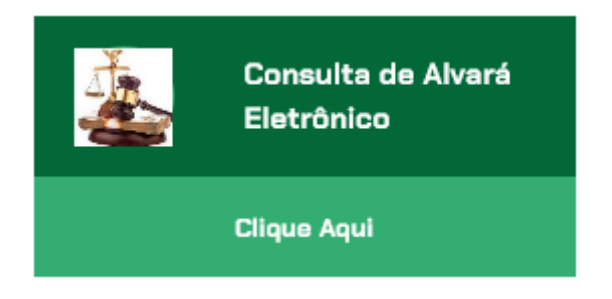

5) Entrar com o número do processo para o qual foi emitido o alvará:

| SISCONDJ Tribunal de Justiça do Estado de Mato Grosso - TJMT |               |
|--------------------------------------------------------------|---------------|
| A DEPÓSITO JUDICIAL                                          |               |
| > Advogados > Consulta de Alvará                             |               |
| * Campos Obrigatórios                                        |               |
| Número do Processo* 2                                        |               |
|                                                              | ٩ 🕑           |
|                                                              | Buscar Limpar |
|                                                              |               |

6) Preencher o código de validação e 'Buscar":

| NSTTO JUDICIAL                |                               |
|-------------------------------|-------------------------------|
| lvogados > Consulta de Alvará |                               |
|                               | Insira os caracteres exibidos |
|                               | T05HKx o                      |
|                               | ТОБНКх                        |
|                               | Q)                            |
|                               | Buscar Limpar                 |

7) Aparecerá como resposta o número do alvará e a situação:

| 🔰 SISCONDJ                | Tribunal de Justiça do Estado de | e Mato Grosso - TJMT  |        |        |
|---------------------------|----------------------------------|-----------------------|--------|--------|
| DEPÓSITO JUDICIAL         |                                  |                       |        |        |
| > Advogados > Consulta de | Alvará                           |                       |        |        |
| * Campos Obrigatórios     |                                  |                       |        |        |
|                           | Número do Processo* 3 0016       | 392-41.2002.8.11.0041 |        |        |
|                           |                                  |                       | 0      |        |
|                           |                                  |                       | Buscar | Limpar |
|                           |                                  |                       |        |        |
| Listagem de Alvarás       |                                  |                       |        |        |
| Número do Alvará          | Situação                         |                       |        |        |
|                           |                                  |                       |        |        |